### ENIGMA+: vernieuwen certificaat – loginproblemen

Na het vernieuwen van het certificaat heeft men mogelijk problemen om in te loggen via de ENIGMA+ webclient.

| Oops, we couldn't connect to "Enigma+ Autologin"                                                                                                    |        |        |  |
|----------------------------------------------------------------------------------------------------|--------|--------|--|
| Your session ended because an unexpected server authentication certificate was received from the remote PC. Ask your admin or tech support for help. |        |        |  |
| Certificate information:                                                                                                    |        |        |  |
| Server Name:                                                                                                    |        |        |  |
| CN=*.enigmaplus.eu                                                                                                    |        |        |  |
| Certificate thumbprint (SHA1):                                                                                                    |        |        |  |
| 1b c0 58 45 28 6c 47 8a 8b ce 46 69 41 88 e9 df fa 1e 75 18                                                                                          |        |        |  |
|                                                                                                    |        |        |  |
| Reco                                                                                                    | onnect | Cancel |  |
|                                                                                                    |        |        |  |

Om deze fout niet meer te krijgen, dient de gebruiker de browsegeschiedenis te wissen in de browser die men gebruikt voor ENIGMA+.

Hieronder wordt de werkwijze voor de meest gebruikte browsers toegelicht.

# Edge

#### Rechtsboven ... -> Settings/Instellingen

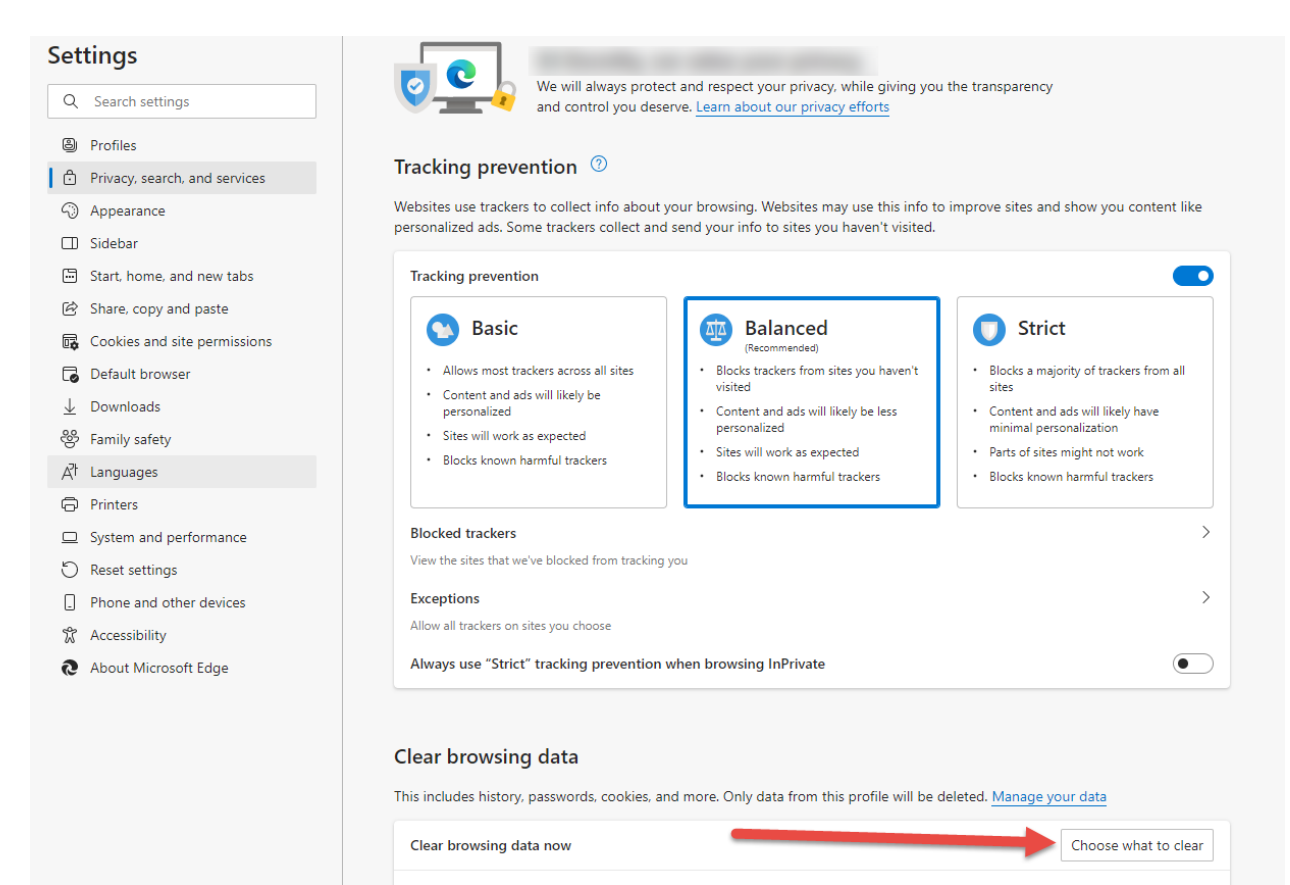

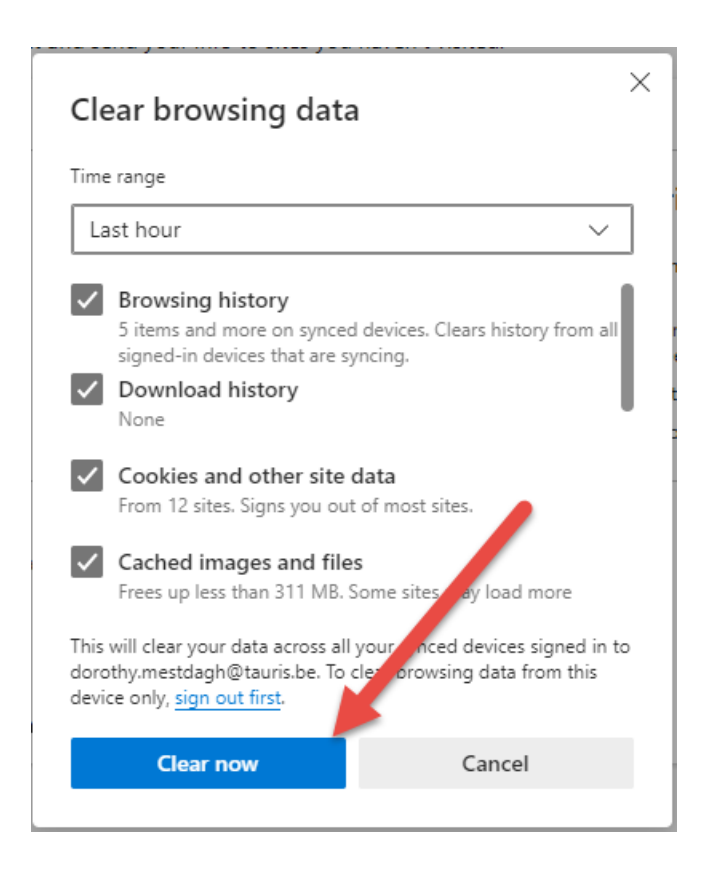

## Chrome

### Rechtsboven verticale puntjes -> Settings

| 0          | Settings             | Q Search settings                                                                                     |  |  |  |  |  |
|------------|----------------------|----------------------------------------------------------------------------------------------------|--|--|--|--|--|
| •          | You and Google       |                                                                                                    |  |  |  |  |  |
| Ê          | Autofill             |                                                                                                    |  |  |  |  |  |
| •          | Privacy and security | Take the Privacy Guide   Review key privacy and security controls in Chrome   Get started   No thanks |  |  |  |  |  |
|            | Performance          |                                                                                                    |  |  |  |  |  |
| ۲          | Appearance           |                                                                                                    |  |  |  |  |  |
| Q          | Search engine        |                                                                                                    |  |  |  |  |  |
|            | Default browser      | Safety check                                                                                          |  |  |  |  |  |
| $\bigcirc$ | On startup           | Chrome can help keep you safe from data breaches, bad extensions, and more                            |  |  |  |  |  |
|            | Languages            |                                                                                                    |  |  |  |  |  |
| <u>+</u>   | Downloads            | Privacy and security                                                                                  |  |  |  |  |  |
| Ť          | Accessibility        | Clear browsing data                                                                                   |  |  |  |  |  |
| ٩          | System               | Clear history, cookies, cache, and more                                                               |  |  |  |  |  |

### Clear browsing data

|            |                                                                                                    | Basic                                          |               | Advanced        | ł             |
|------------|----------------------------------------------------------------------------------------------------|------------------------------------------------|---------------|-----------------|---------------|
| Time       | range                                                                                                    | Last hour                                      | -             |                 |               |
| <b>~</b>   | Browsi<br>Clears                                                                                                    | ing history<br>history, including in the se    | earch box     |                 |               |
| <b>~</b>   | Cookies and other site data<br>Signs you out of most sites.                                                                                         |                                                |               |                 |               |
|            | Cacheo<br>Frees u<br>visit.                                                                                                    | d images and files<br>up less than 331 MB. Som | e sites may l | load more slowl | y on you next |
| G          | <u>Search history</u> and <u>other forms of activity</u> may be saved in your Goc le<br>Account when you're signed in. You can delete them anytime. |                                                |               |                 |               |
| Conversion |                                                                                                    |                                                |               | Cancel          | Clear data    |

## Firefox

Via het menu:

| $\sim$                                | _     |                  | $\times$ |  |  |
|---------------------------------------|-------|------------------|----------|--|--|
|                                       | $\pm$ | <mark>්</mark> එ | ≡        |  |  |
| Synchroniseren en<br>gegevens opslaan |       | Aanmelden        |          |  |  |
| Nieuw tabblad                         |       | Ctr              | ·l+T     |  |  |
| Nieuw venster                         |       | Ctrl+N           |          |  |  |
| Nieuw privévenster                    |       | Ctrl+Shift+P     |          |  |  |
| Bladwijzers                           |       |                  | >        |  |  |
| Geschiedenis                          |       |                  | >        |  |  |
| Downloads                             |       | Ct               | rl+J     |  |  |
| Wachtwoorden                          |       |                  |          |  |  |
| Add-ons en thema's                    |       | Ctrl+Shif        | t+A      |  |  |
| Afdrukken                             |       | Ctr              | I+P      |  |  |
| Pagina opslaan als                    |       | Ctr              | ·l+S     |  |  |
| Zoeken op pagina                      |       | Cti              | ·l+F     |  |  |
| Zoomen                                | - 10  | 00% +            | 2        |  |  |
| Instellingen                          |       |                  |          |  |  |
| Meer hulpmiddelen                     |       |                  | >        |  |  |
| Help                                  |       |                  | >        |  |  |
| Afsluiten                             |       | Ctrl+Shift       | +Q       |  |  |

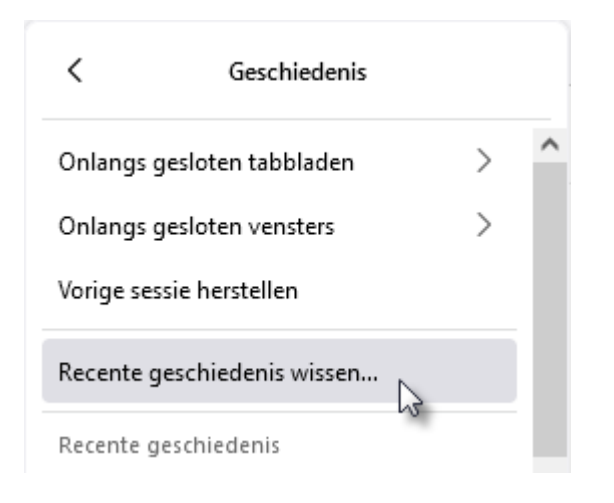

### Recente geschiedenis wissen

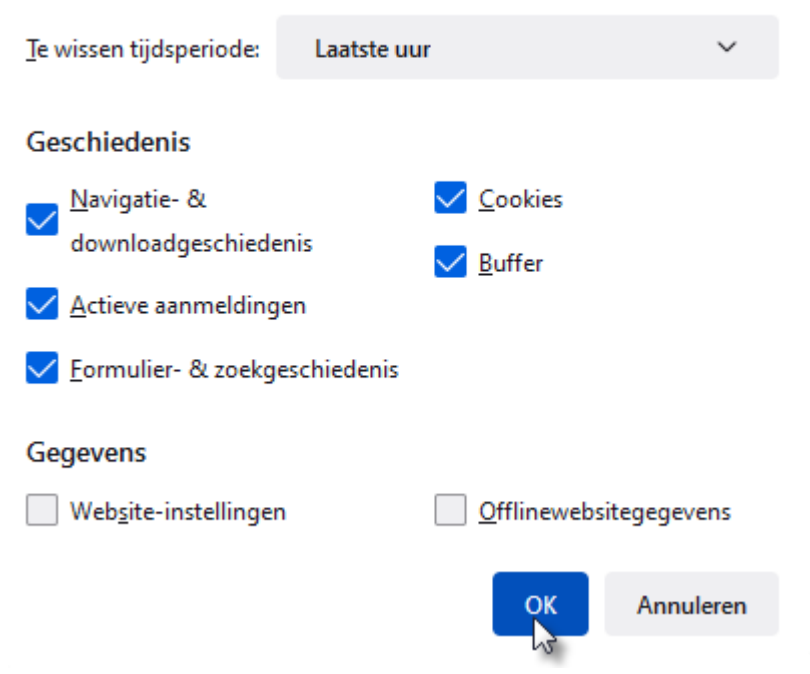